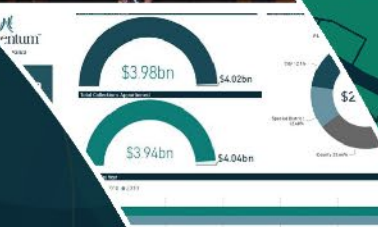

# Amplify

## Users' Conference

2020 Navigating the Changing Landscape of Property Tax

**Attendee Guide & Checklist** 

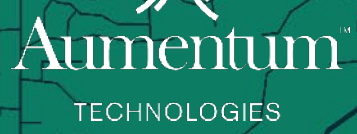

| Important Know: Tips & Troubleshooting | 2        |
|----------------------------------------|----------|
| <u>Set up your Profile</u>             | 3        |
| <u>Visiting the Attendee Directory</u> | 6        |
| Notifications1                         | 0        |
| Finding & Joining your Session1        | .2       |
| Navigating Chatrooms                   | <b>5</b> |
| Exhibit Hall1                          | .6       |

wirtual mplify

Users' Conference

Welcome to Virtual Amplify 2020! We are so excited to have you join us for our first Amplify Conference. We will be using a conference platform provided by Eventfinity and have put together the following tips and tricks to help you make the most out of your conference experience.

#### Important Know: Tips & Troubleshooting

#### Login Information

- Login Credentials will be emailed to Registered Attendees on November 12. After you receive the email with your login information, make sure to go to <u>https://aumentum-amplify.eventfinity.co/login</u> to log in to the conference platform.
  - a. Your login will be the email address you used to register for the conference.
  - b. Your Password will be emailed to you on November 12.
  - c. If you **have not** received your login credentials by **November 13**, please email <u>replies@aumentumtech.com</u>
- 2. After you receive your login information, make sure to log into the event platform and <u>set up your</u> <u>conference profile.</u>

#### **Technical Tips**

- 1. Use your **desktop or laptop** for the conference. The Eventfinity platform is not compatible with mobile devices.
- 2. Use Chrome or Firefox as your internet browser to connect to the conference. Browsers like Internet Explorer or Safari may have compatibility and display issues.
- 3. If you are connecting from your county office, check with your IT department before the conference to verify if there will be any issues connecting due to a firewall or not.
- 4. Use of VPN Can cause connection issues. If possible, contact your IT Department to have them whitelist the Eventfinity servers by giving them the following URL: <u>https://www.eventfinity.co/</u>
- 5. If you are using a Bluetooth headset, make sure to connect your audio before joining sessions, otherwise the audio may not work. If you are already connected, refresh your browser to resolve any audio issues.
- 6. Test your Audio and Video before the conference.
  - a. You will <u>not</u> be able to call in with a phone, so ensure that your computer audio is clear.
  - b. Although you are encouraged to turn on your camera so that you can create a more personal experience while connecting with others, we understand that this may not be a possibility. You can still attend sessions without camera capabilities.
  - c. Try not to multi-task meetings. Having two meetings open at once will confuse the audio and video

#### Make the most out of Amplify & The Eventfinity Platform

Jsers' Conference

- 1. Remember to **add your photo and bio** to your <u>Profile</u> so that others can find you easily within the <u>Attendee Directory</u>
- 2. Review listing in <u>Attendee Directory</u> to connect and network with specific people
- 3. <u>Connect with other attendees using 'Personal Rooms'</u> request meetings in platform via the <u>Attendee Directory</u> with other attendees
- 4. Keep track of your notifications for important events
- 5. Visit the **Exhibit Hall** to participate in the Scavenger Hunt and other fun sponsored games!
  - a. Talk to the vendors one on one by Joining their Virtual Booth
- 6. Keep track of your <u>Notifications</u> throughout the conference to make sure you don't miss any important Announcements or Networking opportunities

#### Set up your Profile

Your profile will help people find you within the Attendee Directory, which enables them to interact with you. Remember to fill it out **before the conference starts**. Don't forget to upload a picture of yourself, as this will be displayed if your camera is not on or if you do not have a camera. It will also help people recognize you from past conferences and help put a face to a name.

Log in to the conference using your registered email address and password.

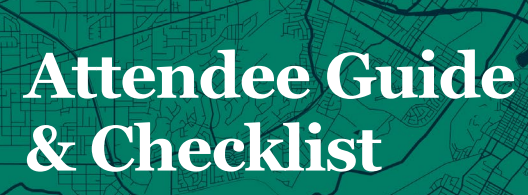

On the left menu bar, select 'Edit Profile'

Users' Conference

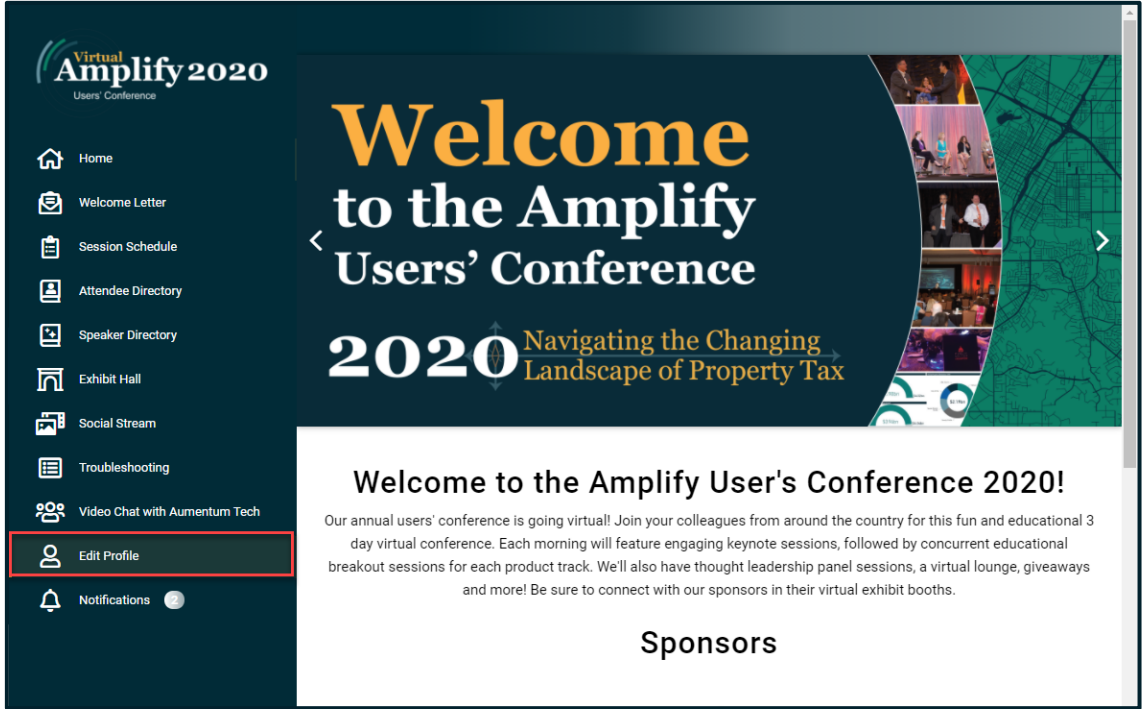

Once in your Profile, add your photo, job title, Jurisdiction (County) or Organization, as well as where you're from and the product you use within your office. You are also encouraged to add a short Bio at this time.

| (ľA                   | Wirtual Ministry 2020                                                                 | Edit Profile                                                                                                    |  |                             |   | * |
|-----------------------|---------------------------------------------------------------------------------------|----------------------------------------------------------------------------------------------------|--|-----------------------------|---|---|
| 分<br>②<br>1<br>1<br>1 | Users' Conterence<br>Home<br>Welcome Letter<br>Session Schedule<br>Attendee Directory | User Avatar                                                                                                    |  |                             |   | ¢ |
| ₽                     | Speaker Directory                                                                     | Choose File No file chosen First Name                                                                                                    |  | Last Name                   |   |   |
| Ы                     | Exhibit Hall                                                                          | Elizabeth                                                                                                    |  | Strout                      |   |   |
| <b>E</b>              | Social Stream                                                                         | Job Title                                                                                                    |  | Organization / Jurisdiction |   |   |
|                       | Troubleshooting                                                                       | Sr. Technical Marketing Specialist                                                                                                    |  | Aumentum Technologies       |   |   |
| •0•                   | Video Chat with Aumontum Tooh                                                         | State                                                                                                    |  | Product                     |   | l |
|                       | Video chat with Admentalin rech                                                       | California 🗸                                                                                                    |  | Select Option               | ~ |   |
| 8                     | Edit Profile                                                                          | Bio                                                                                                    |  |                             | _ |   |
| ¢                     | Notifications                                                                         | Elizabeth transitioned to Technical Marketing in 2013, performing Aumentum demos, specializing in Assessor facing products, as well as assisting implementation teams with testing, providing a conference presence and assisting with RFP completion |  |                             |   |   |
|                       |                                                                                       | Submit                                                                                                    |  |                             |   |   |
| <b>(\$</b> )          | Log Out                                                                               |                                                                                                    |  |                             |   | Ŧ |

Virtual

Users' Conference

Select Submit to save changes. Once submitted, the changes are published to the Attendee Directory. You can come back at any time to change or update this information, both before and during the conference.

| A Edit Profile  | Bio                                                                                                    |  |
|-----------------|----------------------------------------------------------------------------------------------------|--|
| A Notifications | Elizabeth transitioned to Technical Marketing in 2013, performing Aumentum demos, specializing in Assessor facing products, as well as assisting implementation teams with testing, providing a conference presence and assisting with RFP completion |  |
| (¢) Log Out     | Submit                                                                                                    |  |

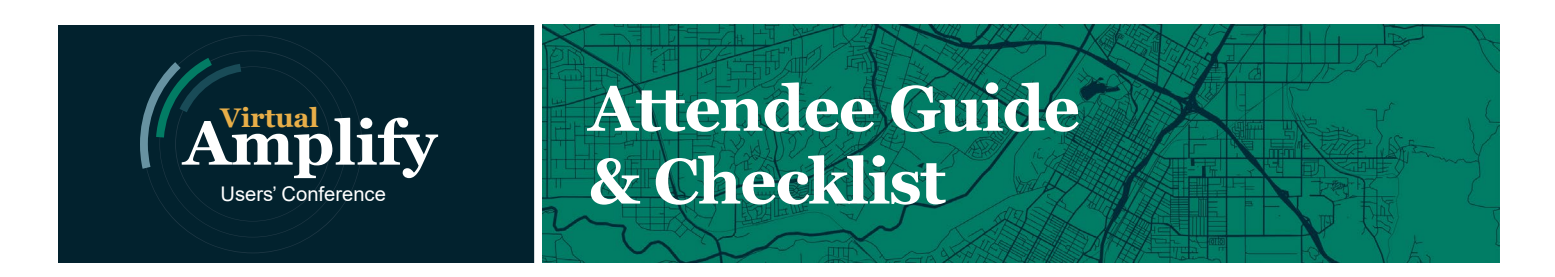

#### Visiting the Attendee Directory

The Attendee Directory is a listing of all Attendees at the conference. This area will enable you to find information on fellow attendees and connect with them one on one in a Personal Chatroom. You will find the Attendee Directory on the left menu bar:

| Virtual Licano a a                                    | Attendee Directory |
|-------------------------------------------------------|--------------------|
| (* Amphity 2020<br>Users' Conference                  | Aumentum Employee  |
| Home                                                  |                    |
| B Welcome Letter                                      | Dan Cullerton      |
| E Session Schedule                                    |                    |
| Attendee Directory                                    | Elizabeth Strout   |
| Speaker Directory                                     | •                  |
|                                                       | Katu Minta         |
| Social Stream                                         | Katy Mintz         |
| Troubleshooting                                       |                    |
| Video Chat with Aumentum Tech                         | Liza Lowenberg     |
| <b>A</b> Edit Profile                                 |                    |
| 🗘 Notifications 💿                                     | Natalie Dhakhwa    |
| https://aumentum-amplify.eventfinity.co/directories/2 | Shawn Demay        |

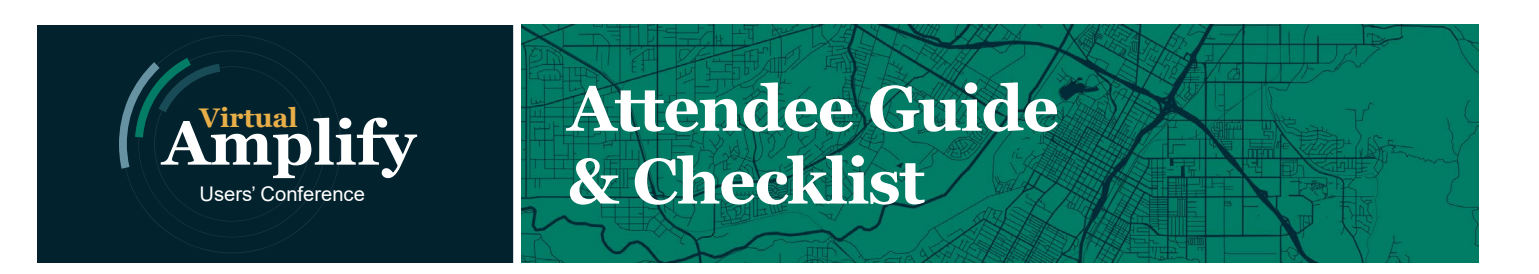

The attendees are listed in Alphabetical order by first name. You can use the '**Search**' Feature at the top right of the screen to find a specific attendee you want to connect with:

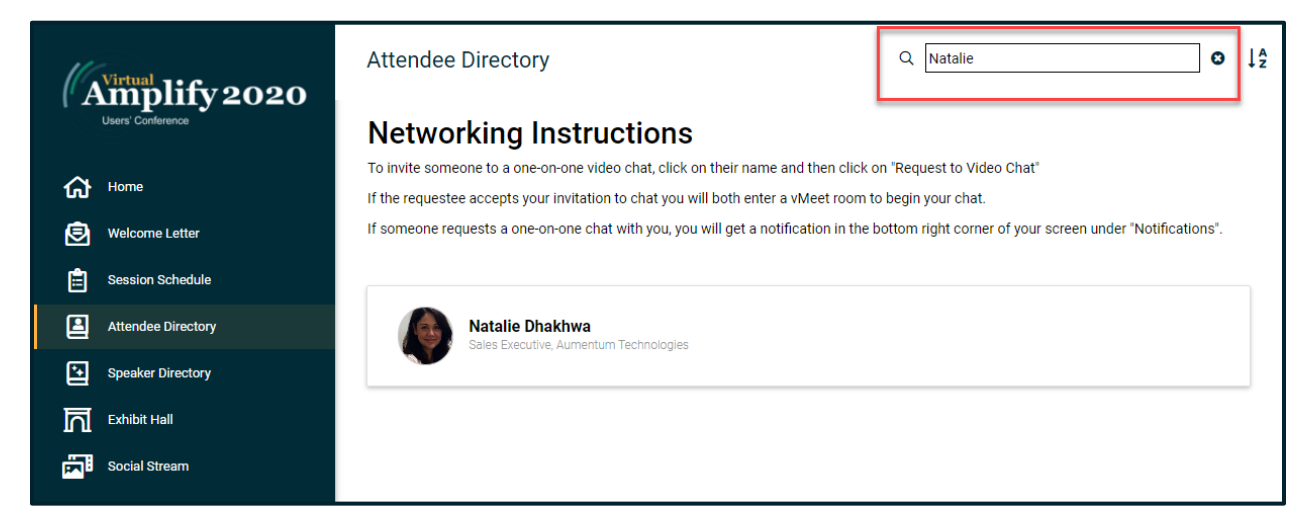

To invite a fellow attendee to connect with you in your personal chat room:

Click their name within the directory list:

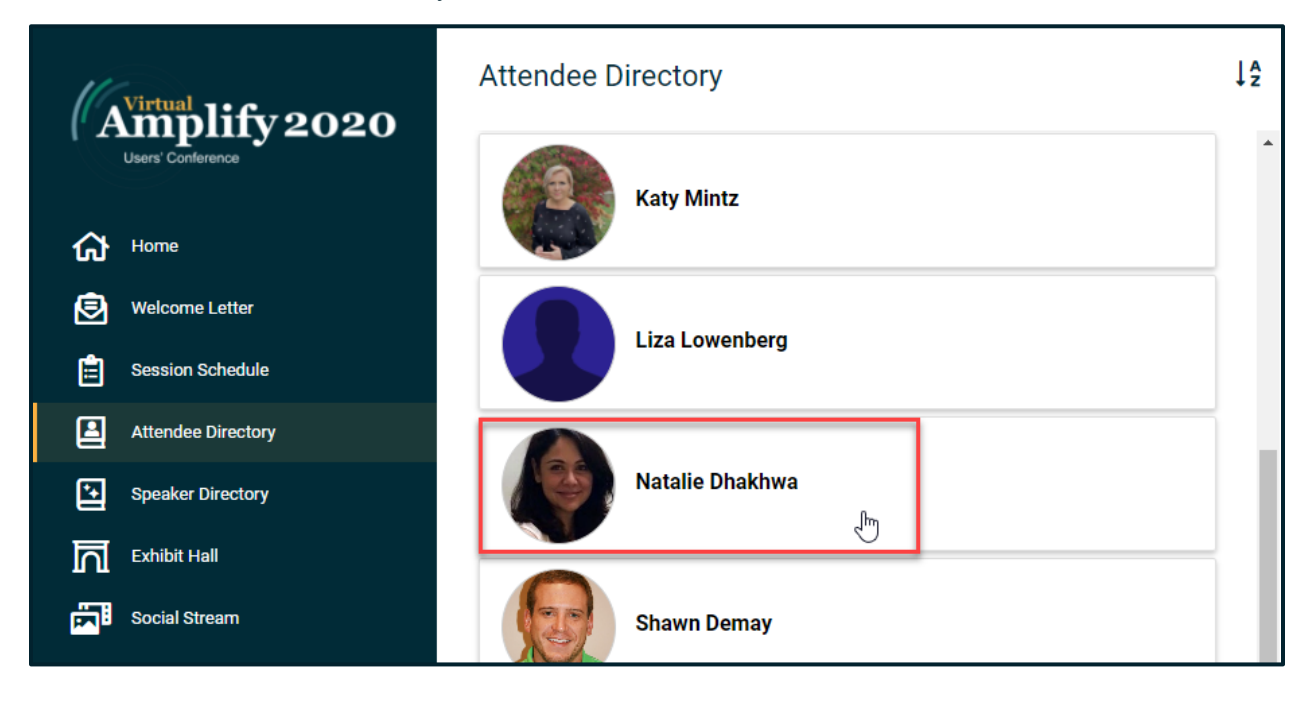

Select the 'Request to Video Chat' option under their name and title

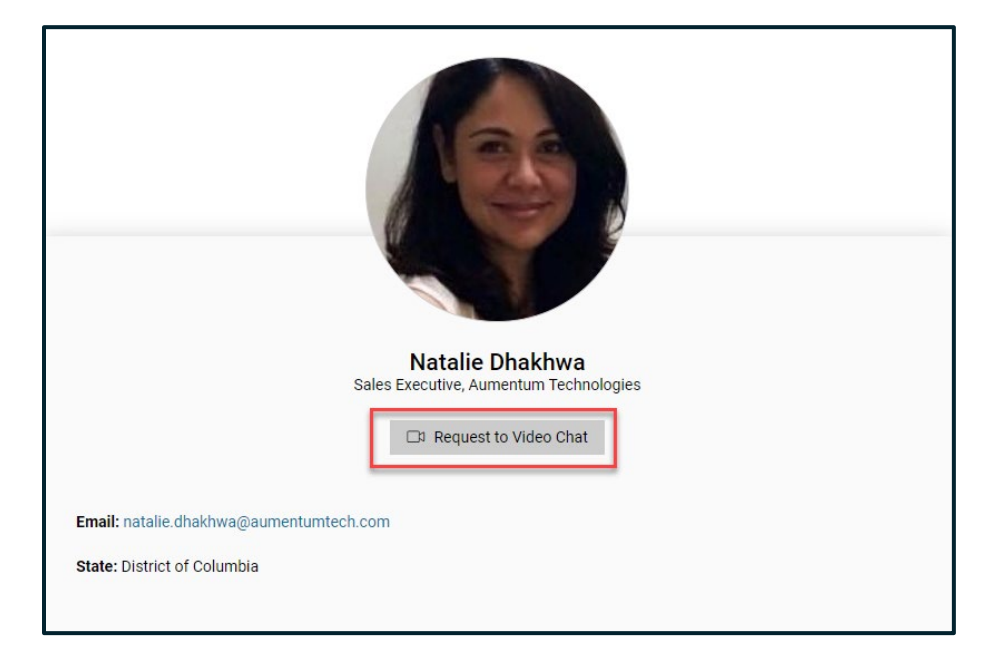

Virtual

Users' Conference

This will pop open a window that will prompt you to enter an optional message. At this point you can still cancel your request if you do not wish to proceed.

|          | Send a request to Video Chat<br>Sending a request to video chat will create a virtual meeting room in which<br>your invitee will be notified to join. |
|----------|----------------------------------------------------------------------------------------------------|
| lum Tech | Natalie Dhakhwa         Sales Executive         INCLUDE A MESSAGE (OPTIONAL)         Let's talk about the conference!                                 |
|          | Cancel Send Request                                                                                                    |

After you sent the request, it will let you know it send them a notification.

![](_page_9_Picture_0.jpeg)

Once they accept your request, it will show up in your Notifications area (as pictured below). Click "Join Room" to launch your Personal Chatroom in an additional tab. Make sure to keep an eye on your **Notifications** for chat requests and other important messages.

| 11  |                               | Notifications                                               | ×        |
|-----|-------------------------------|-------------------------------------------------------------|----------|
| ("A | Users' Conference             | Natalie Dhakhwa has accepted<br>your request to video chat. | <b>^</b> |
| ຜ   | Home                          | Join Room<br>3 days ago                                     |          |
| ۲   | Welcome Letter                |                                                             |          |
| Ê   | Join a Session                |                                                             |          |
|     | Networking Directory          |                                                             |          |
| •   | Speaker Directory             |                                                             |          |
| Ы   | Exhibit Hall                  |                                                             |          |
| Ē   | Social Stream                 |                                                             |          |
|     | Troubleshooting               |                                                             |          |
| 瓷   | Video Chat with Aumentum Tech |                                                             |          |
| දු  | Edit Profile                  |                                                             |          |
| Ų   | Notifications                 |                                                             |          |
|     |                               |                                                             |          |
|     |                               |                                                             |          |
| ¢   | Log Out                       |                                                             | -        |

#### Notifications

Users' Conference

Make sure to keep track of your Notifications throughout the conference. These will list special announcements, as well as let you know if another attendee is trying to connect with you one-on-one. When you have notifications, the site will alert you in several areas.

There will be a number next to the 'Notifications' area within the menu bar on the left side of the screen. Selecting 'Notifications' will open up a panel with a notifications list. Below is an example of a Private Room request. To Join, you would select 'Join Room'

| 11                                                                                                    |                                          | Notifications                                               | ×        |
|----------------------------------------------------------------------------------------------------|------------------------------------------|-------------------------------------------------------------|----------|
| ( <b>A</b>                                                                                                    | Intrial mplify 2020<br>Jsers' Conference | Natalie Dhakhwa has accepted<br>your request to video chat. | <b>^</b> |
| ራ                                                                                                    | Home                                     | Join Room<br>3 days ago                                     |          |
| Ð                                                                                                    | Welcome Letter                           |                                                             |          |
| Ê                                                                                                    | Join a Session                           |                                                             |          |
|                                                                                                    | Networking Directory                     |                                                             |          |
| •                                                                                                    | Speaker Directory                        |                                                             |          |
| Ы                                                                                                    | Exhibit Hall                             |                                                             |          |
| in the second second se | Social Stream                            |                                                             |          |
|                                                                                                    | Troubleshooting                          |                                                             |          |
| <u>8</u>                                                                                                    | Video Chat with Aumentum Tech            |                                                             |          |
| දු                                                                                                    | Edit Profile                             |                                                             |          |
| ¢                                                                                                    | Notifications                            |                                                             |          |
|                                                                                                    |                                          |                                                             |          |
|                                                                                                    |                                          |                                                             |          |
|                                                                                                    |                                          |                                                             |          |
| <b>(¢</b> >                                                                                                    | Log Out                                  |                                                             | Ŧ        |

Another area you will be alerted of Notifications is in your Session Chatrooms. Since you will not be able to see the main site menu bar within your chatroom, keep an eye on the Bell icon within your chatroom for notifications. If you have a notification, the bell will have a blue spot on it.

![](_page_11_Picture_1.jpeg)

Clicking this icon will also provide a list of notification details:

Users' Conference

![](_page_11_Picture_3.jpeg)

## Virtual Lifest Virtual Lifest Virtua

#### Finding & Joining your Session

All of your session classes will be listed, along with the agenda, under "Session Schedule" in the left menu bar. This is also how you will be joining your session.

![](_page_12_Picture_3.jpeg)

![](_page_13_Picture_0.jpeg)

From the Session Schedule page:

- The Event schedule will default to today's date. You can navigate to future dates to plan your conference schedule
- Session time displayed is displayed in your local time zone. If VPN is connected a different time may display which, may not be the same as your current time.
- Sessions are color coded by product line\tracks (Aumentum Recorder, Aumetum Tax, Aumentum Valuation, T2, VCS Tax, OH Tax, IN Tax)
- Join the desired session by clicking on "Join Vmeet"

| Event Schedule                   |                                                                                                    | <b>∀</b> Filter  |
|----------------------------------|----------------------------------------------------------------------------------------------------|------------------|
| Download Agenda PDF Here         |                                                                                                    |                  |
| Tue, Oct 13th Mon, 1             | Nov 16th Tue, Nov 17th Wed, Nov 18th                                                                                                    |                  |
| © 7:00AM<br>America/Los Angeles  | Conference Kick Off  O 7:00AM - 8:00AM Join the General Session to kick off the conference with a warm welcome from our Executive Vice President, Scot Crismon! As o conference as Aumentum Technologies, this year is a celebration of our renewed focus, energy, and commitment to serving you. Speakers: Scot Crismon  M Ann Kurz - Vice President, Sales & Marketing, Aumentum Technologies | ur first         |
| () 8:00AM<br>America/Los Angeles | Aumentum Recorder - What's New in Recorder?  O 8:00AM - 8:45AM We are continually introducing new features and functionality throughout the year. Come hear about the great stuff we have release the past year plus what is currently in development.  Speakers:  Marrys Gardner - Product Manager, Aumentum Technologies  Internum Recorder Join                                              | ased in<br>Vmeet |
| () 8:00AM<br>America/Los Angeles | Aumentum Tax - Tax & Public Access Product Roadmap                                                                                                    | ech Support 🗸    |

![](_page_14_Picture_0.jpeg)

Click to Join session. This will place you in the Session Chatroom

![](_page_14_Picture_2.jpeg)

#### Navigating Chatrooms

Jsers' Conference

Your sessions and personal chatrooms will take place in the VMeet suites. Please note that, when you first enter a classroom session, you will be muted, and your camera will be off. Some important things to note:

- If you are not a presenter, you **will not have speaking or video** rights unless the presenter 'Invites you to the stage", however you will be able to hear the presenters
- If you do not have video capabilities or a microphone, you will still be able to join the session, as well as hear and view the presentation
- If you are on another meeting (Teams or Webex) and have your audio muted for that other meeting, it will impact the audio for your VMeet room and mute you there as well. Please close out of all other meetings while in your Aumentum Session.
- Audio Issues: If you can not hear others or others can not hear you even after you've been 'Invited on Stage', try refreshing your browser screen. Also check the Gear icon next to your Notifications bell in the upper right hand corner to make sure your microphone output is correct

Once in the session or meeting a sidebar displays on the left with access to Room Info\Chat to interact with your presenter and others, access to Share Your Screen (based on rights), access to Assets (which could include documents or videos associated with the session), and Hang Up (leave meeting). Attendees can submit reactions with icons provided.

![](_page_15_Picture_8.jpeg)

#### Exhibit Hall

Users' Conference

Don't forget to visit the Exhibit Hall to chat with some of the best vendors in the market. Additionally, you can take part in the scavenger hunt by talking to each of the exhibitors and win fun prizes while you're finding out information about new and innovative products.

To find the vendor area, Click Exhibit Hall and look for their Logo. Remember to scroll down on the page to access additional vendors:

![](_page_16_Picture_4.jpeg)

Once you have selected the vendor you wish to visit and click on their logo, you will be redirected to their lounge. This area will have general information about their company, some links for additional information on their products or contacts, as well as a few additional icons of note.

To enter into some of the vendor sponsored drawings, make sure to 'Drop a Note'. Clicking this will redirect you to a page to enter your email and a question or comment:

![](_page_17_Picture_3.jpeg)

Users' Conference

In order to interact with the vendors in their virtual booth and take part in the scavenger hunt activity, select "Video Chat with Us".

![](_page_17_Picture_5.jpeg)

This will open up an additional tab with a chatroom that will enable you to interact with the vendor staff live. You can utilize the Chat area to speak with them, or you can enable your camera in order to have a virtual face to face session with them.

Users' Conference

![](_page_18_Picture_2.jpeg)